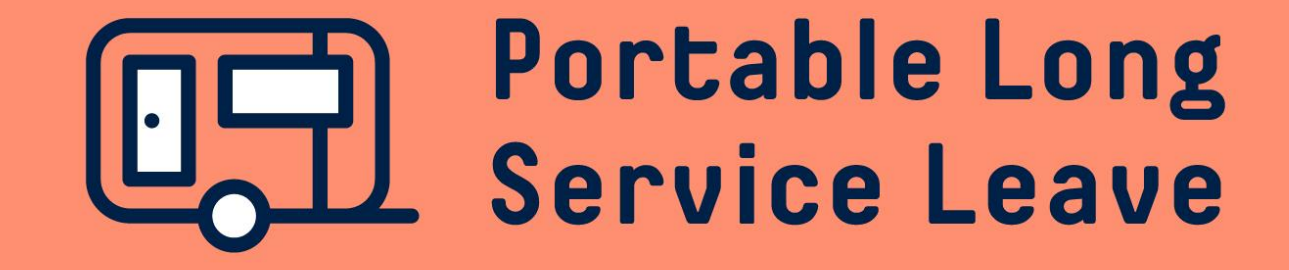

# How to complete a working director return

Working Director Returns need to be lodged separately to the periodic Employer Returns for employees.

The following guide provides step-by-step instructions for lodging a Working Director Return.

## Step 1 – Open the return

After you've logged into the employer portal, click on the Return ID in your Dashboard to open the return that is due to be completed. Alternatively, you can click on Returns in the menu and then click on the Return ID from the returns list.

| ■ Portable Long Service Le        | ave                                               |         |             |
|-----------------------------------|---------------------------------------------------|---------|-------------|
| INCREDIBLE HOMES CO PTY (C801903) | Incredible Homes Co Pty Ltd (C8019                | 903)    |             |
| 🔂 Dashboard                       |                                                   |         |             |
| Returns                           | Pending Returns                                   |         |             |
| So Transactions                   | Return Period                                     | Workers | Due Date    |
| ₫≢) Hansacions                    | Working Director (Mar 2021 - Apr 2021) (R1047541) | 1       | 30 Jun 2021 |
| Correspondence                    | Working Director (May 2021 - Jun 2021) (R1047542) | 1       | 30 Jun 2021 |

### Returns

#### 🛱 Certificate of Currency 🛛 😓 Export To Excel

| Fund | ID       | Return Period                          | Workers             | Due Date    | Balance  | Return Status |
|------|----------|----------------------------------------|---------------------|-------------|----------|---------------|
| PLSL | R1047542 | Working Director (May 2021 - Jun 2021) | 1 (Peter Quill)     | 30 Jun 2021 | -        | OPEN          |
| PLSL | R1047541 | Working Director (Mar 2021 - Apr 2021) | 1 (Natasha Romanov) | 30 Jun 2021 | -        | OPEN          |
| PLSL | R1047160 | Working Director (Jan 2021 - Feb 2021) | 1 (Peter Quill)     | 30 Jun 2021 | \$255.00 | COMMITTED     |

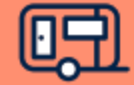

### **Step 2 – Commit The Return**

If you wish to make a contribution for this Working Director for this return period, simply click on the Commit Return button, then click OK to lodge the return and generate an invoice.

| Returns: Working Director (Mar 2021 - Apr 2021) (R1047541) |                                                   |         |          |             |               |  |  |
|------------------------------------------------------------|---------------------------------------------------|---------|----------|-------------|---------------|--|--|
|                                                            |                                                   |         |          | Edit Return | Commit Return |  |  |
| Working Director Return Information                        |                                                   |         |          |             |               |  |  |
| Return Status                                              | OPEN                                              | Workers | 1        |             |               |  |  |
| Return Period (ID)                                         | Working Director (Mar 2021 - Apr 2021) (R1047541) | Levy    | \$255.00 |             |               |  |  |
| Due Date                                                   | 30/06/2021                                        |         |          |             |               |  |  |
| Working Days                                               | 45                                                |         |          |             |               |  |  |

If you want to cease the Working Director registration and cease making contributions for this Working Director, click on the Edit Return button to open the return.

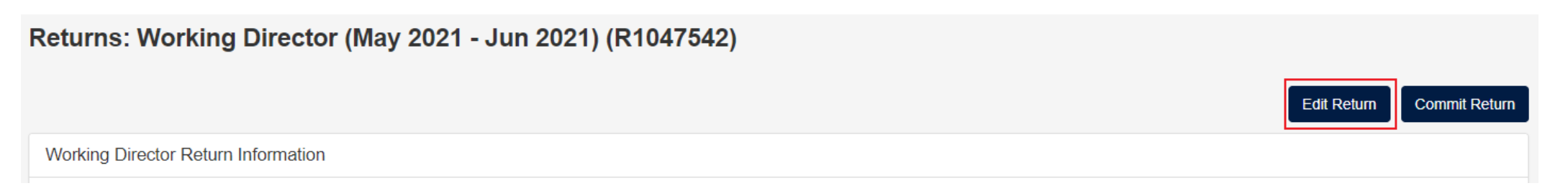

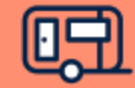

## Step 2 – Commit The Return (continued)

To Terminate the Working Director and cease making contributions, click on the More button at the end of the row next to the Working Director name and select Terminate from the drop-down menu. Use the calendar or type in the termination date and then use the drop-down box to select the reason for the termination. Click on the Close button at the bottom of the screen when you've finished making changes to the return.

| Maximum Days. 60, Workin | ig Days. 43         |                                                                                                    |                                                                                                    |               |              |                     |                       |                                    |       |
|--------------------------|---------------------|----------------------------------------------------------------------------------------------------|----------------------------------------------------------------------------------------------------|---------------|--------------|---------------------|-----------------------|------------------------------------|-------|
|                          | Due Date 30/06/2021 |                                                                                                    | Workers<br>1                                                                                                    | Total Remuner | ation        | Levy Rate           | Le<br>\$25            | <sup>vy</sup><br>5.00              |       |
| Worker (#)               |                     | Start Date                                                                                                    | Declaration Type                                                                                                    | Hours         | Service Days | Period Remuneration | Previous Remuneration | Remuneration<br>Discrepancy Reason | More  |
| QUILL, Peter (M472533)   |                     |                                                                                                    | Manual                                                                                                    | ♥ 0           | 43           | \$0.00              | 36,880.00             | ✓ Pay is within threshold          | :     |
| Termination Date         |                     | Termination Reas                                                                                                    | on                                                                                                    |               |              |                     |                       | ]                                  |       |
| 30/06/2021               |                     | [Choose Termination Reason]                                                                                                    |                                                                                                    |               |              |                     |                       | ×                                  |       |
|                          |                     | Choose Terminat<br>Retired<br>Deceased<br>Resignation<br>Transferred to role<br>Other<br>Shortage of Work<br>Genuine Redunda<br>III Health / Invalidi | [Choose Termination Reason]<br>Refired<br>Deceased<br>Resignation<br>Transferred to role ineligible for PLSL<br>Other<br>Shortage of Work / Project Completed<br>Genuine Redundancy<br>III Health / Invalidity |               |              |                     |                       |                                    | Close |

Returns / Working Director (May 2021 - Jun 2021) (R1047542): Return Edit

Click on the Commit Return button to lodge the Working Director return.

Returns: Working Director (May 2021 - Jun 2021) (R1047542)

 Edit Return
 Commit Return

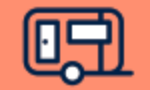

## **Step 3 – Download The Invoice**

After the Working Director Return has been lodged you'll be able to see the balance payable and download an invoice for your contribution by clicking the Print PDF link.

| Working Director Return Information         Return Status       Committee       Workers       1         Return Period (ID)       Working Director (May 2021 - Jun 2021) (R1047542)       Levy       \$255.00         Due Date       30/06/2021       Balance Payable       \$255.00         Working Days       43       Status       Status                                                                                                    |          |
|----------------------------------------------------------------------------------------------------|----------|
| Return StatusCOMMITTEDWorkers1Return Period (ID)Working Director (May 2021 - Jun 2021) (R1047542)Levy\$255.00Due Date30/06/2021Balance Payable\$255.00Working Days43Same State State |          |
| Return Period (ID)Working Director (May 2021 - Jun 2021) (R1047542)Levy\$255.00Due Date30/06/2021Balance Payable\$255.00Working Days43                                                                                                    |          |
| Due Date30/06/2021Balance Payable\$255.00Working Days43                                                                                                    |          |
| Working Days 43                                                                                                    |          |
|                                                                                                    |          |
| Financial Details                                                                                                    |          |
| Date Reference Description Debit                                                                                                    | Credit   |
| 18 Jan 21     Invoice [Print PDF]     Return #1047542     \$255.00                                                                                                    |          |
| Payment Information                                                                                                    |          |
| EFT Pay with EFT                                                                                                    |          |
| BPAY Account Name: CILSLB<br>BSB: 065126                                                                                                    |          |
| Credit Card Account Number: 10064035<br>Reference: 801903                                                                                                    |          |
| Workers                                                                                                    | Export 🗸 |
| Worker         Dates (Term Reason)         Service Days         Period Remuneration                                                                                                    | Levy     |
| QUILL, Peter (M472533) Term 30 Jun 2021 (Retired) 43 \$0.00                                                                                                    | \$255.00 |

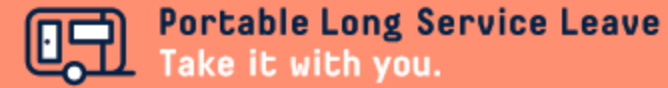